# RiftSaw 2.0-M1

# **Getting Started Guide**

by Gary Brown and Kurt Stam

| 1. Installation                         |
|-----------------------------------------|
| 1.1. Overview                           |
| 1.2. Prerequisites 1                    |
| 1.3. Installation Instructions 1        |
| 2. BPEL Console                         |
| 2.1. Overview                           |
| 2.2. Home tab                           |
| 2.3. Deployed Processes                 |
| 2.4. Process Instances                  |
| <b>3. Examples</b>                      |
| 3.1. Overview                           |
| 3.2. Quickstart Examples 5              |
| 3.3. ESB Examples                       |
| 3.4. Importing Examples into Eclipse 12 |

# Installation

# 1.1. Overview

This chapter provides details of the pre-requisites for using the RiftSaw BPEL project, and how to install the engine into a JBossAS environment.

The examples distributed with RiftSaw are split into two categories, quickstarts that are pure BPEL that can run directly in the JBossAS server, and ESB based examples that require JBossESB. If you only want to use the pure BPEL examples, then JBossESB will not be required.

### **1.2. Prerequisites**

- 1. JBossAS (version 5.1.GA or higher), available from http://www.jboss.org/jbossas
- 2. JBossESB (version 4.6.GA or higher), should download the **jbossesb-4.6.GA.zip**, available from http://www.jboss.org/jbossesb. This is only required to run the ESB/BPEL example.
- 3. RiftSaw (version 2.0-M1 or higher), available from http://www.jboss.org/riftsaw
- 4. Ant, available from http://ant.apache.org

### **1.3. Installation Instructions**

- 1. Install JBossAS Unpack the JBossAS installation into the required location.
- Install JBossESB This is only required if you want to run the ESB/BPEL examples.

Unpack the JBossESB installation into a location alongside the JBossAS installation. Then follow the instructions in the JBossESB installation (install/readme.txt), to deploy JBossESB into the JBossAS environment.

- 3. Install the RiftSaw distribution Unpack the RiftSaw distribution into a location alongside the JBossAS installation.
  - Edit the install/deployment.properties file to update the JBossAS and JBossESB location settings.
  - From the install folder, run: ant deploy to deploy RiftSaw to JBossAS.
  - If JBossESB has been installed, then run: ant deploy-esb-examples to install the BPEL/ESB examples into the JBossESB samples/quickstart folder.

# **BPEL Console**

#### 2.1. Overview

This chapter provides a getting started guide to the BPEL Console.

The console provides the ability to view:

- A summary of the status of all process instances
- The process definitions deployed to the BPEL engine
- The process instances executing in the BPEL engine

#### 2.2. Home tab

The BPEL console 'home' tab is the first page presented when viewing the BPEL console.

The BPEL console can be located using the URL: http://localhost:8080/bpel.

The 'home' tab displays a summary pie graph of the status of the process instances executing within the BPEL engine, for example:

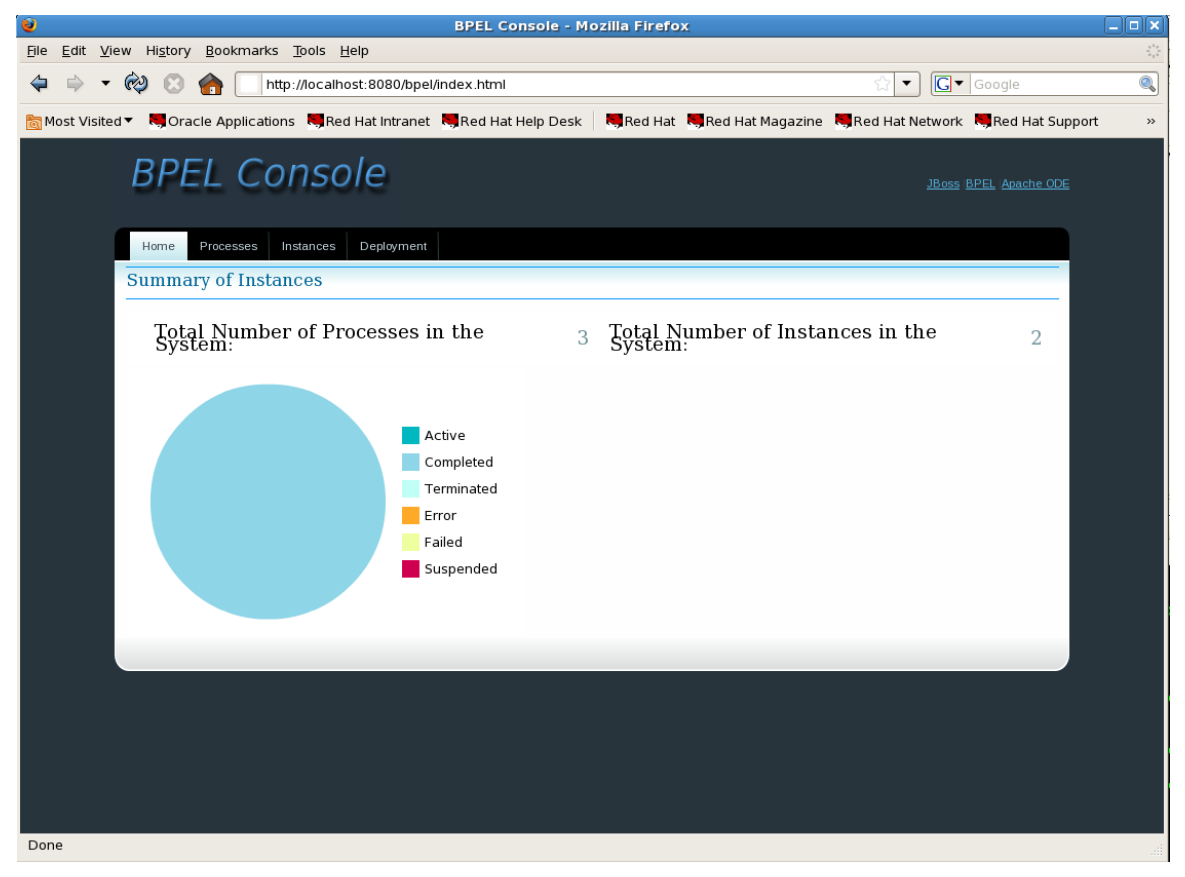

# **2.3. Deployed Processes**

The 'Processes' tab shows the currently deployed BPEL processes.

| Apache ODE   Processes - Mozilla Firefox                                                                                                    |        |
|----------------------------------------------------------------------------------------------------|--------|
| Elle Edit View Hi <u>s</u> tory <u>B</u> ookmarks <u>T</u> ools <u>H</u> elp                                                                  | 22     |
| 💠 🔹 🟟 🕃 🏫 🗌 http://ocalhost:8080/bpel/processes.html                                                                                          |        |
| 📷 Most Visited 🔻 📕 Oracle Applications 💐 Red Hat Intranet 💐 Red Hat Help Desk 🛛 💐 Red Hat 🥦 Red Hat Magazine 💐 Red Hat Network 💐 Red Hat Supp | port » |
| BPEL Console Apache ODE User Guide Developer Guide                                                                                            |        |
| Home Processes Instances Deployment                                                                                                    |        |
| Currently Deployed Processes                                                                                                    |        |
| {http://www.jboss.org/samples/bpel/OrderProcess.bpel}OrderProcess-2                                                                           |        |
| Process Summary Deploy Date: 2009-06-10T14:40:25:427+01:00 Status: ACTIVE Version: 2                                                          |        |
| Instance Summary                                                                                                    | =      |
| Active: 0 Terminated: 0 Completed: 1 Error: 0 Failed: 0 Suspended: 0                                                                          |        |
| Retire Activate Details                                                                                                    |        |
| {http://www.jboss.org/samples/bpel/Customer/Customer-2                                                                                        |        |
| Process Summary                                                                                                    |        |
| Deploy Date: 2009-06-10T14:40:25:427+01:00 Status: ACTIVE Version: 2                                                                          |        |
| Instance Summary Active: O Terminated: O Completed: 1 Error: O Failed: O Suspended: O                                                         |        |
| Retire Activate Details                                                                                                    |        |
| [http://ode/bpel/unit-test}HelloWork-1                                                                                                    |        |
| Process Summary                                                                                                    |        |
| Deploy Date: 2009-06-10712:20:44.065+01:00 Status: ACTIVE Version: 1                                                                          |        |
| Done Instance Summary                                                                                                    | •      |

# 2.4. Process Instances

The 'Instances' tab shows the currently executing BPEL process instances.

| Apache ODE   Instances - Mozilla Firefox |                                    |                                                                         |                        |                                 | _ 	 ×                                |
|------------------------------------------|------------------------------------|-------------------------------------------------------------------------|------------------------|---------------------------------|--------------------------------------|
| <u>File E</u> dit <u>V</u> iew           | Hi <u>s</u> tory <u>B</u> ookmarks | Tools <u>H</u> elp                                                      |                        |                                 | 5 <sup>1</sup> 4<br>5 <sub>1</sub> 5 |
| 🗢 🔶 🕶 🏟                                  | 🤌 🙁 🏫 🗌 http                       | ://localhost:8080/bpel/instances.html                                   |                        | ☆ ▼ God                         | igle 🔍                               |
| 📷 Most Visited ▼                         | Socie Applications                 | s 💐 Red Hat Intranet 💐 Red Hat Help Desk 📗 💐                            | Red Hat 🛛 🧮 Red Hat Ma | agazine 🛛 🤜 Red Hat Network 💐 F | Red Hat Support »                    |
| l                                        | BPEL Co                            | nsole                                                                   |                        |                                 | eloper Guide                         |
|                                          | Home Processes In                  | stances Deployment                                                      |                        |                                 |                                      |
|                                          | Currently Available                | e Instances                                                             |                        |                                 |                                      |
|                                          | Instance ID: 819200                |                                                                         |                        |                                 |                                      |
|                                          | Instance<br>Summary                |                                                                         |                        |                                 |                                      |
|                                          | Process:                           | {http://www.jboss.org/samples<br>/bpel/OrderProcess.bpel}OrderProcess-2 | Status:                | COMPLETED                       |                                      |
|                                          | Date Started:                      | 2009-06-10T14:42:19.093+01:00                                           | Date Last<br>Active    | 2009-06-10T14:44:00.090+        | 01:00                                |
|                                          | Terminate Suspend                  | Resume                                                                  |                        |                                 |                                      |
|                                          | Instance ID: 819201                |                                                                         |                        |                                 |                                      |
|                                          | Instance Summary                   |                                                                         |                        |                                 |                                      |
|                                          | Process:                           | {http://www.jboss.org/samples/bpel/Customer}Customer-2                  | Status:                | COMPLETED                       |                                      |
|                                          | Date Started:                      | 2009-06-10T14:43:59.866+01:00                                           | Date Last Active       | 2009-06-10T14:44:00.025+01:00   |                                      |
|                                          | Terminate Suspend                  | Resume                                                                  |                        |                                 |                                      |
|                                          |                                    |                                                                         |                        |                                 |                                      |
|                                          |                                    |                                                                         |                        |                                 |                                      |
|                                          |                                    |                                                                         |                        |                                 |                                      |
|                                          |                                    |                                                                         |                        |                                 |                                      |
| Done                                     |                                    |                                                                         |                        |                                 |                                      |

# Examples

# 3.1. Overview

This chapter provides a getting started guide to the examples. Further information on the individual examples can be found in the samples folder. This guide will describe one example from each of the categories - quickstart (pure BPEL) and ESB.

Before deploying any of the examples, you need to start the JBossAS server and ensure that RiftSaw has been installed. This can be achieved by testing whether the BPEL Console (as discussed in the previous chapter) is available.

# **3.2. Quickstart Examples**

The first step is to deploy the example to the running JBossAS server. This is achieved using the following command:

ant deploy

When the ant script indicates that it has completed successfully, the next step is to invoke the BPEL process we have just deployed.

This can be achieved using either the supplied ant script, ant sendhello

Or by using any SOAP client, such as SOAPUI (available from http://www.soapui.org/).

The WSDL definition is located in the bpel folder, and can be used to initialise the SOAPUI client. The service location is: http://localhost:8080/bpel/processes/helloWorld.

An example message can be found in the messages subfolder.

| <u>\$</u>                                                                                                    | soapUl 2.0.2                                                                                                    | _ <b>_ X</b> |
|----------------------------------------------------------------------------------------------------|----------------------------------------------------------------------------------------------------|--------------|
| <u>File Tools Desktop H</u> elp                                                                                                    |                                                                                                    |              |
|                                                                                                    |                                                                                                    |              |
| Projects Projects Pr | Image: State in the second state in the second state in |              |
| Request Properties           Property         Value           Name         Request 1           Description         Image: Compared to the second to the second to the se                                                                                                    |                                                                                                    |              |
| Encodina UTE-8                                                                                                    | soapUl log http log jetty log error log memory log                                                                                                    |              |

When the message is submitted to the BPEL process, the response received is:

| <u></u>                                                                                                    | soapUI 2.0.2                                                                                                    | _ <b> </b> |
|----------------------------------------------------------------------------------------------------|----------------------------------------------------------------------------------------------------|------------|
| <u>File Tools Desktop H</u> elp                                                                                                    |                                                                                                    |            |
| 🕒 🕲 🐑 💥 🌬                                                                                                    |                                                                                                    | 0          |
| Projects<br>PPEL-JOSSESB<br>PolleloGoodbye<br>HelloGoodbye<br>HelloGoodbye<br>Pollelogoodbye<br>Pollelogoo | Request 1      Test 20     Company: Bityelope     Society and the second of the second of the s |            |
| Request Property         Value           Property         Value         Value           Name         Request 1         Image: Colspan="2">Colspan="2">Colspan="2">Colspan="2">Colspan="2">Colspan="2">Colspan="2">Colspan="2">Colspan="2">Colspan="2">Colspan="2">Colspan="2">Colspan="2"           Name         Request 1         Image: Colspan="2">Colspan="2">Colspan="2"           Description         Image: Colspan="2">Colspan="2"           Message Size         282         Image: Colspan="2">Colspan="2"           Foncoling         ITF-R         Image: Colspan="2">Image: Colspan="2"                                                                                                    |                                                                                                    |            |
| Properties                                                                                                    | soapUI log http log jetty log error log memory log                                                                                                    |            |

# **3.3. ESB Examples**

The ESB/BPEL example we are going to try out is the 'order management' example. When the ESB examples have been deployed, as described in the Installation chapter, then this example will be located in the  $\{JBOSSESB\}/samples/quickstarts/webservice_esb_bpel folder.$ 

The first step is to deploy the example to the running JBossAS server. This is achieved using the following command:

ant deploy

When the ant script indicates that it has completed successfully, the next step is to invoke the BPEL process we have just deployed. This can be achieved using any SOAP client, such as SOAPUI (available from http://www.soapui.org/).

The WSDL definition is located in the bpel folder, and can be used to initialise the SOAPUI client. The service location is: http://localhost:8080/bpel/processes/Retailer.

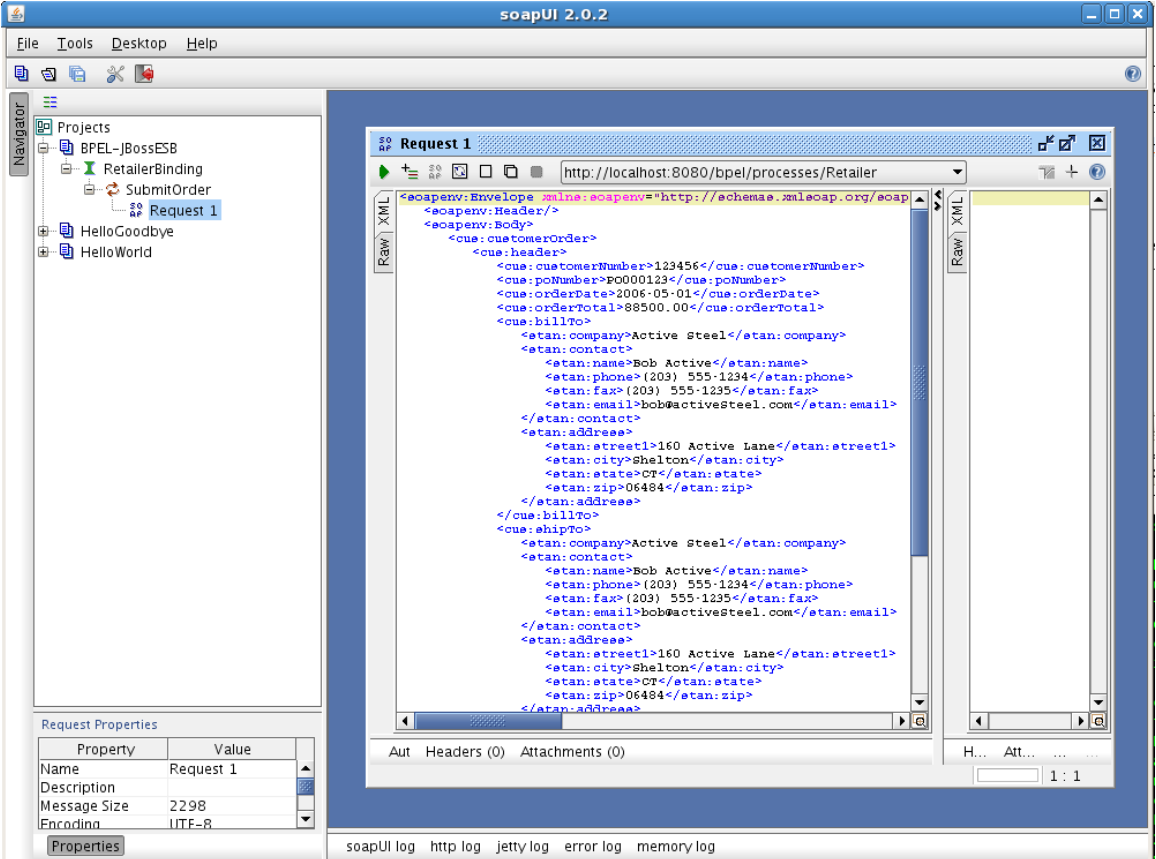

An example message can be found in the ppel/sampleData subfolder.

When the message is submitted to the BPEL process, the response received is:

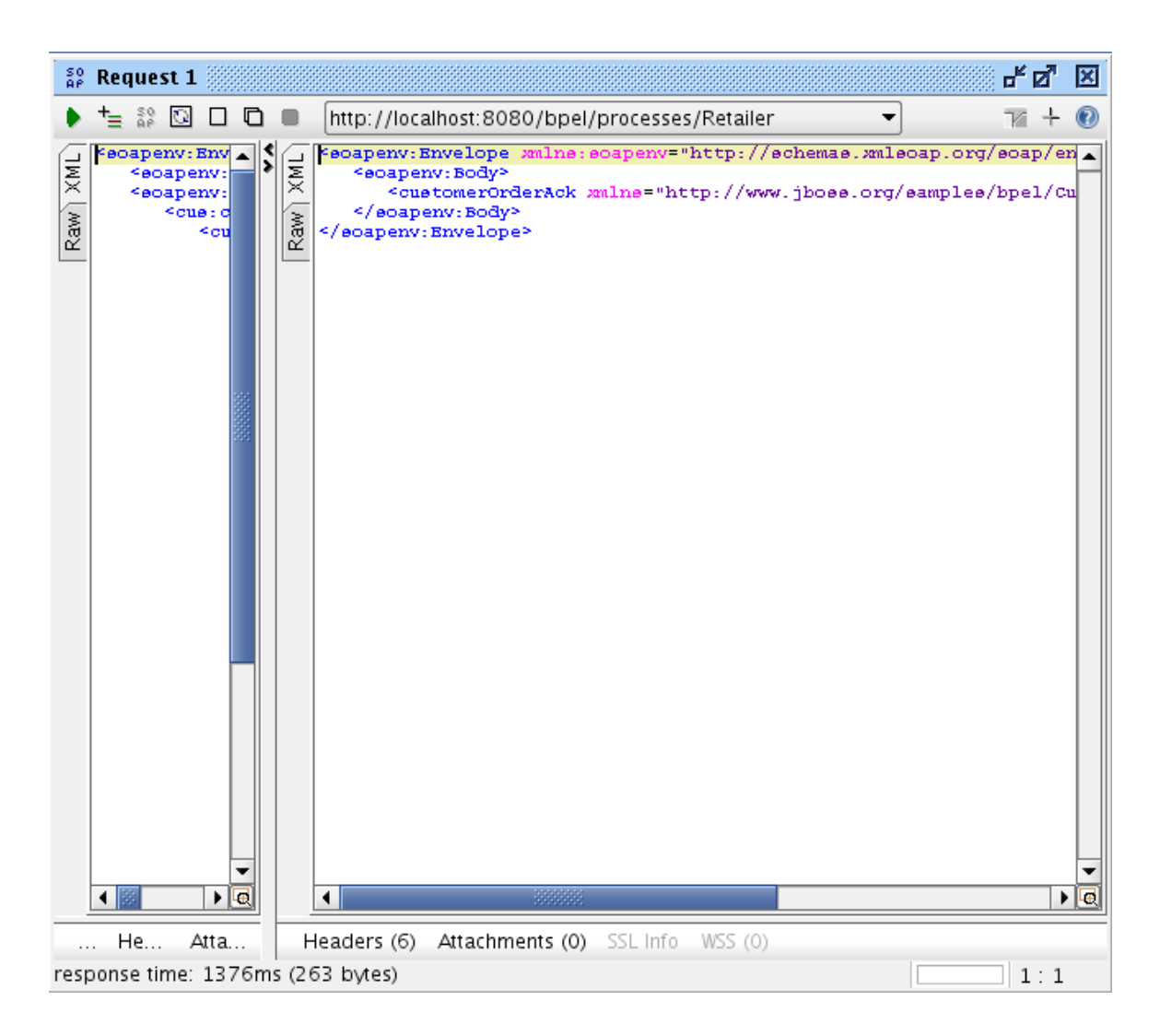

This is an acknowledgement that the order has been received, and is awaiting approval. At this point, you can access the BPEL console, to see that the BPEL process triggered by the request message is still active. For example,

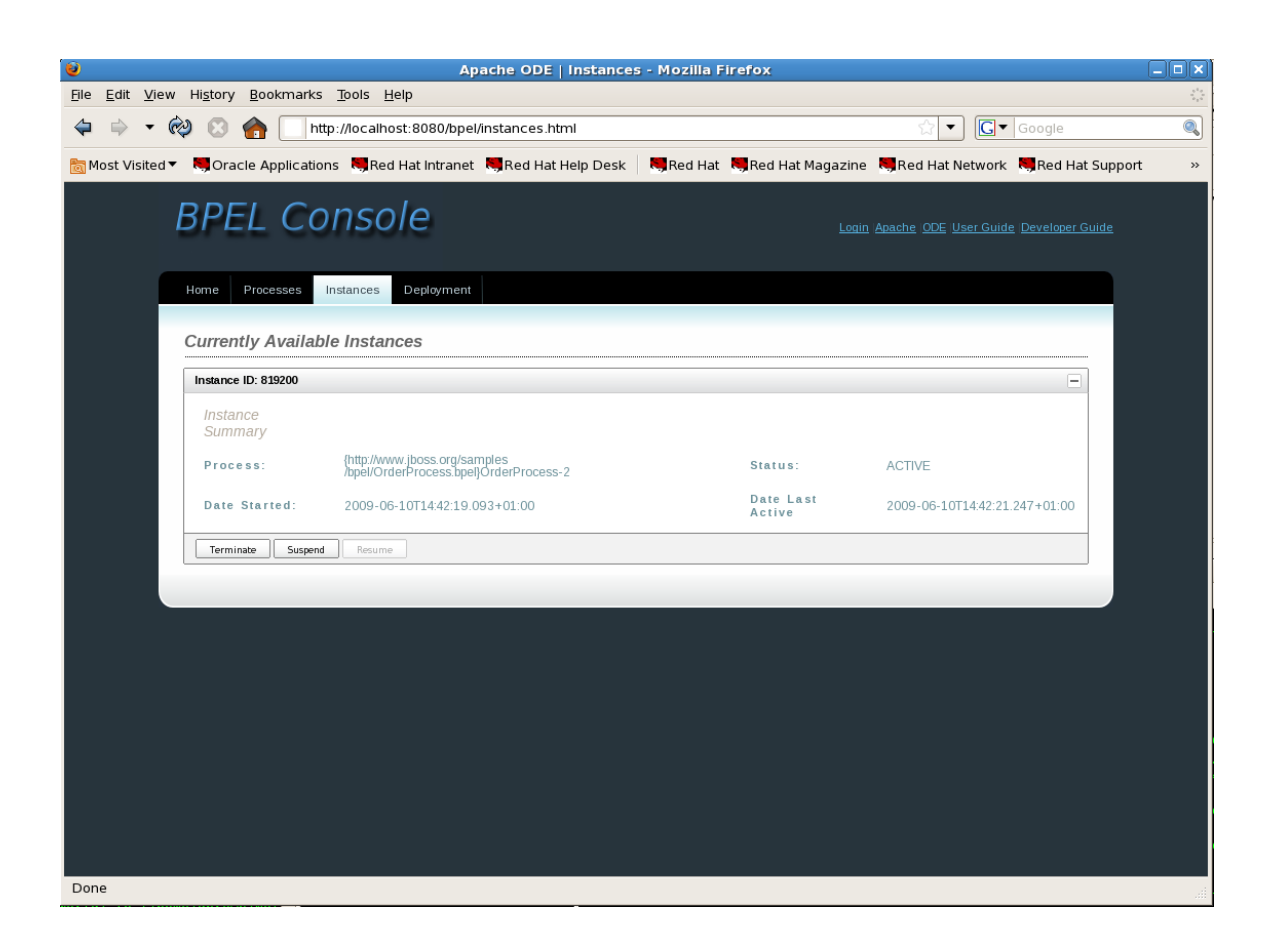

The next step is to access the order manager, located at: http://localhost:8080/order-manager.

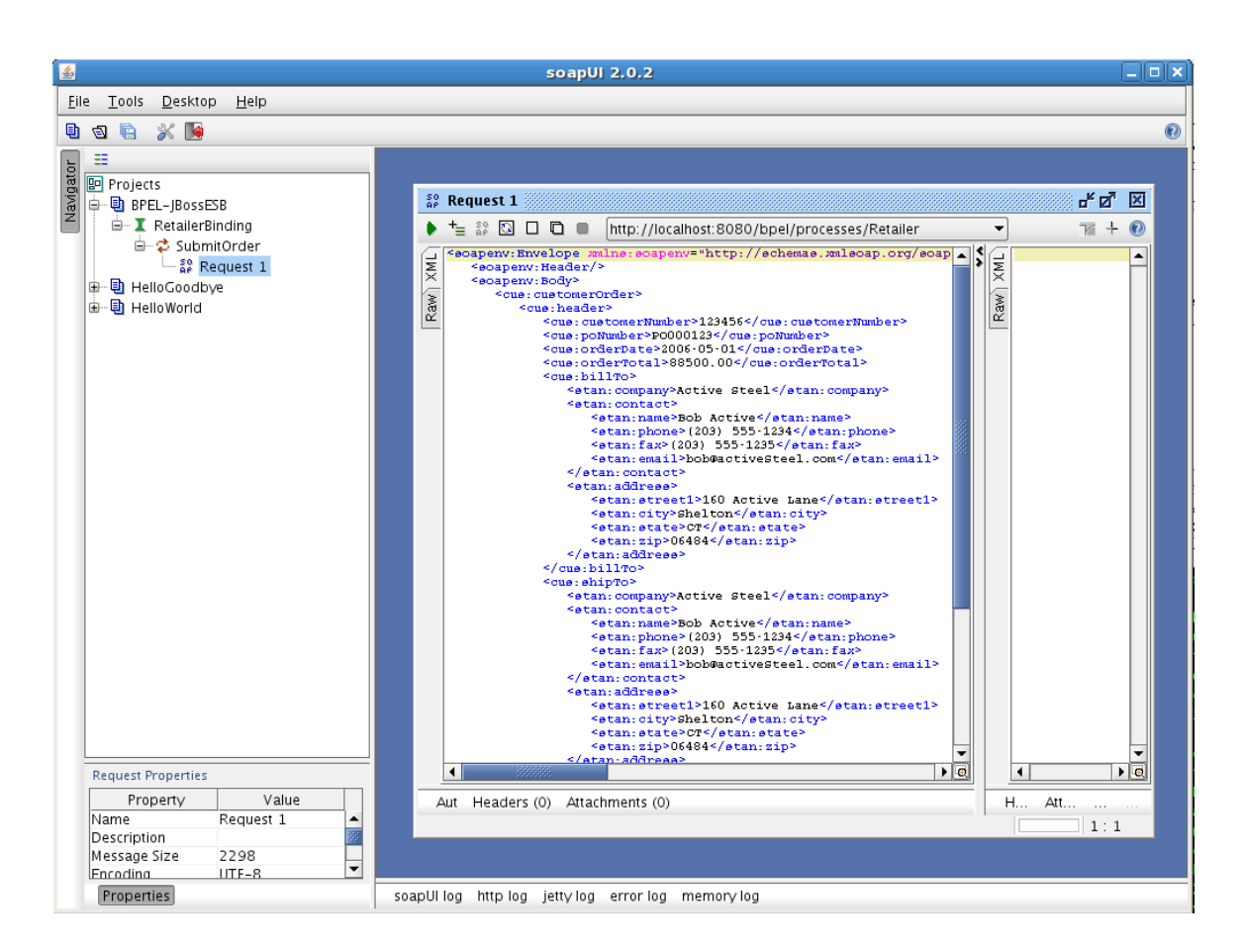

Once the order has been approved, by pressing the *Approve* further processing will be triggered using ESB components, as outlined in the following diagram.

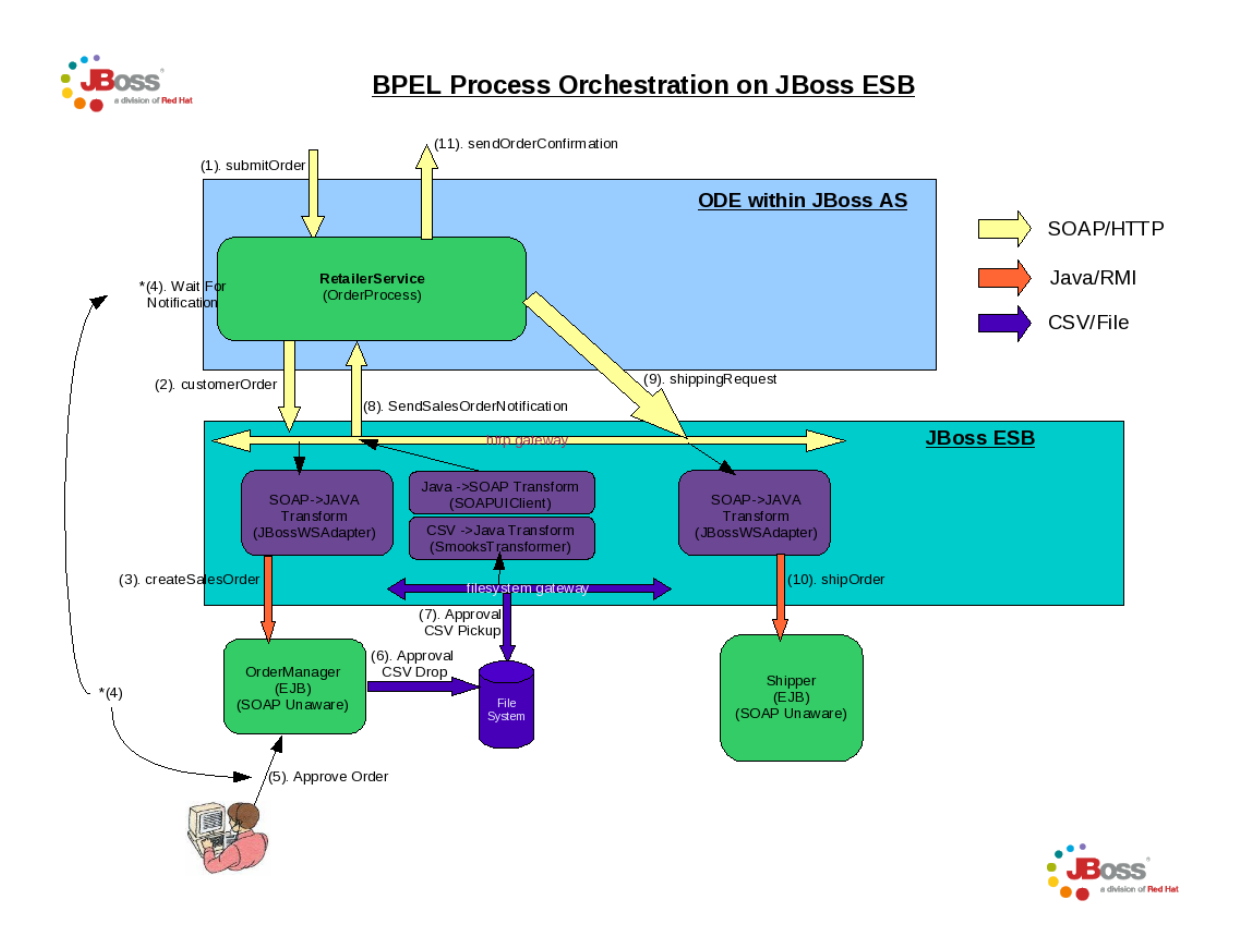

To verify that the BPEL processes, you should return to the instances tab on the BPEL console, which should show that two BPEL processes have now completed, as follows.

| Apache ODE   Instances - Mozilla Firefox                                                                                       | _ • ×             |  |  |  |
|----------------------------------------------------------------------------------------------------|-------------------|--|--|--|
| <u>E</u> ile <u>E</u> dit <u>V</u> iew Hi <u>s</u> tory <u>B</u> ookmarks <u>T</u> ools <u>H</u> elp                           | 21 <u>5</u>       |  |  |  |
| 🗢 🔿 🔹 🏟 💽 http://localhost:8080/bpel/instances.html                                                                            | ioogle 🔍          |  |  |  |
| 📷 Most Visited 🔻 🦉 Oracle Applications 💐 Red Hat Intranet 💐 Red Hat Help Desk 🛛 💐 Red Hat 💐 Red Hat Magazine 💐 Red Hat Network | Red Hat Support » |  |  |  |
| BPEL Console Login Apache ODE User Guide Developer Guide                                                                       |                   |  |  |  |
| Home Processes Instances Deployment Currently Available Instances                                                              |                   |  |  |  |
| Instance ID: 819200                                                                                                    |                   |  |  |  |
| Instance<br>Summary                                                                                                    |                   |  |  |  |
| Process: {http://www.jboss.org/samples<br>/bpel/OrderProcess.ppel/OrderProcess-2 Status: COMPLETED                             |                   |  |  |  |
| Date Started:         2009-06-10T14:42:19.093+01:00         Date Last<br>Active         2009-06-10T14:44:00.09                 | 90+01:00          |  |  |  |
| Terminate Suspend Resume                                                                                                    |                   |  |  |  |
| Instance ID: 819201                                                                                                    |                   |  |  |  |
| Instance Summary                                                                                                    |                   |  |  |  |
| Process: {http://www.jboss.org/samples/bpel/Customer/Customer-2 Status: COMPLETED                                              |                   |  |  |  |
| Date Started:         2009-06-10T14:43:59:866+01:00         Date Last Active         2009-06-10T14:44:00.025+01:00             |                   |  |  |  |
| Terminate Suspend Resume                                                                                                    |                   |  |  |  |
|                                                                                                    |                   |  |  |  |
|                                                                                                    |                   |  |  |  |
|                                                                                                    |                   |  |  |  |
|                                                                                                    |                   |  |  |  |
| Done                                                                                                    |                   |  |  |  |

#### **3.4. Importing Examples into Eclipse**

The quickstart examples, provided with the RiftSaw distribution, can be imported into an Eclipse environment as BPEL2.0 projects. This enables the BPEL and WSDL to be viewed using Eclipse based editors. Please see the JBoss Tools project for access to appropriate versions of these tools that work with the RiftSaw runtime engine.

- 1. Select the 'Import...' menu item, associated with the popup menu on the background of the left panal (Navigator or Package depending on perspective being viewed).
- 2. When the import dialog appears, select the *General->ExistingProject from Workspace* option and press the 'Next' button.

| jie Edit Navigate Search Project Bun Window Help     Import   Select Create new projects from an archive file or directory.    Select an import source:   Import   Select an import source:   Import   Select Select an import source:    Select an import source:    Select Select Select an import source:    Select Select                                                                                                    | Resource - Eclipse Platform                                       |                                                               |  |  |  |
|----------------------------------------------------------------------------------------------------|-------------------------------------------------------------------|---------------------------------------------------------------|--|--|--|
| Import   Select   Create new projects from an archive file or directory.     Select an import source:     Select an import source:                                                                                                    | ile <u>E</u> dit <u>N</u> avigate Se <u>a</u> rch <u>P</u> roject | t <u>R</u> un <u>W</u> indow <u>H</u> elp                     |  |  |  |
| Select<br>Create new projects from an archive file or directory.<br>Select<br>Create new projects from an archive file or directory.<br>Select an import source:<br>Type filter text<br>Comparison file System<br>Comparison file System<br>Co | 📬 - 🗟 💁 🖨 🖉 - 🖓                                                   | E Import X                                                    |  |  |  |
| Select an import source:<br>Type filter text<br>Select an import source:<br>Type filter text<br>Select an import source:<br>Type filter text<br>Select an import source:<br>Type filter text<br>Select an import source:<br>Type filter text<br>Select an import source:<br>Type filter text<br>Select an import source:<br>Type filter text<br>Select an import source:<br>Type filter text<br>Select an import source:<br>Select an import source:<br>Sele       | Project Explorer X                                                | Select Create new projects from an archive file or directory. |  |  |  |
| E Outline 13 Task List<br>Preferences Preferences Prefe                                                                                                    |                                                                   | <u>S</u> elect an import source:                              |  |  |  |
| E Outline 3 Task List<br>n outline is not available.                                                                                                    |                                                                   | type filter text                                              |  |  |  |
| E Outline 3 I Task List<br>n outline is not available.                                                                                                    |                                                                   | 🗢 🗁 General                                                   |  |  |  |
| E Outline 23 Task List<br>n outline is not available.                                                                                                    |                                                                   | 👰 Archive File                                                |  |  |  |
| E Outline ⊠ I Task List<br>n outline is not available.                                                                                                    |                                                                   | 📽 Existing Projects into Workspace                            |  |  |  |
| © Outline S I Task List □<br>n outline is not available.                                                                                                    |                                                                   | 📮 File System 📃                                               |  |  |  |
| E Outline S ■ Task List □<br>n outline is not available.                                                                                                    |                                                                   | References                                                    |  |  |  |
| E Outline S I Task List □<br>n outline is not available.          ?       < Back Next > Cancel Finish                                                                                                    |                                                                   | D 🗁 CVS                                                       |  |  |  |
| Coutline 23 Task List  Coutline 23 Task List  Coutline 23 Run/Debug  Coutline is not available.  Cancel Finish                                                                                                    |                                                                   | EJB                                                           |  |  |  |
| Cutline 23 Task List  P Plug-in Development  P Plug-in Development                                                                                                    |                                                                   | 👂 🧀 Java EE                                                   |  |  |  |
| n outline is not available.                                                                                                    | 🗄 Outline 🛿 🔋 Task List 👘                                         | P 🔄 Plug-in Development                                       |  |  |  |
| n outline is not available.                                                                                                    | 69<br>10                                                          | V Run/Debug                                                   |  |  |  |
| (?) < Back Next > Cancel Enish                                                                                                    | n outline is not available.                                       |                                                               |  |  |  |
| (?) < Back Next > Cancel Enish                                                                                                    |                                                                   |                                                               |  |  |  |
|                                                                                                    |                                                                   |                                                               |  |  |  |
|                                                                                                    |                                                                   |                                                               |  |  |  |

3. Ensuring that the 'Select root directory' radio button is selected, press the 'Browse' button and navigate to the \${RiftSaw}/samples folder, then press 'Ok'.

| Project        | t <u>R</u> un <u>W</u> indow                                    | Help                                                 |                                   |                         |
|----------------|-----------------------------------------------------------------|------------------------------------------------------|-----------------------------------|-------------------------|
| <b>?</b> + ] ∲ | Select a director                                               | Import<br>ts<br>ry to search for existing Eclipse pr | ojects.                           | E CResource             |
|                | <ul> <li>Select root d</li> <li>Select <u>a</u>rchiv</li> </ul> | rectory:                                             | Browse                            | ×                       |
|                | <u>P</u> rojects:                                               | gbrown testing                                       | bpel riftsaw-1.0 sample:          | s Create Folder         |
|                |                                                                 | i gbrown<br>∳ Desktop<br>⊘ File System               | 📁 esb<br>😭 quickstarts            | Today<br>Yesterday      |
| -              |                                                                 |                                                      |                                   | =                       |
|                | Working sets                                                    |                                                      |                                   |                         |
|                | Add project<br>Working sets:                                    | ♣ Add = Bemove<br>Select                             | root directory of the projects to | import                  |
|                |                                                                 |                                                      |                                   | <b>X</b> <u>C</u> ancel |
|                | ?                                                               | < <u>B</u> ack <u>N</u> ext >                        | Cancel Enish                      |                         |

4. All of the Eclipse projects contained within the samples directory structure will be listed. Press the 'Finish' button to import them all.

| 🗧 Import 🗙                                                            |  |  |  |  |
|-----------------------------------------------------------------------|--|--|--|--|
| Import Projects                                                       |  |  |  |  |
| Select a directory to search for existing Eclipse projects.           |  |  |  |  |
|                                                                       |  |  |  |  |
| Select root directory: //NotBackedUp/gbrown/testing/bpel//     Browse |  |  |  |  |
| O Select archive file:                                                |  |  |  |  |
| Projects:                                                             |  |  |  |  |
| riftsaw.samples.quickstarts.hello_world (/NotBack                     |  |  |  |  |
| ✓ riftsaw.samples.quickstarts.simple_correlation (/N)                 |  |  |  |  |
| Refresh                                                               |  |  |  |  |
|                                                                       |  |  |  |  |
|                                                                       |  |  |  |  |
|                                                                       |  |  |  |  |
|                                                                       |  |  |  |  |
|                                                                       |  |  |  |  |
| □ <u>C</u> opy projects into workspace                                |  |  |  |  |
| Working sets                                                          |  |  |  |  |
| Add projec <u>t</u> to working sets                                   |  |  |  |  |
| Working sets: \$\$                                                    |  |  |  |  |
|                                                                       |  |  |  |  |
|                                                                       |  |  |  |  |
|                                                                       |  |  |  |  |
| (?) < <u>B</u> ack <u>Next</u> > Cancel <u>Finish</u>                 |  |  |  |  |

Once imported, the Eclipse navigator will list the sample projects:

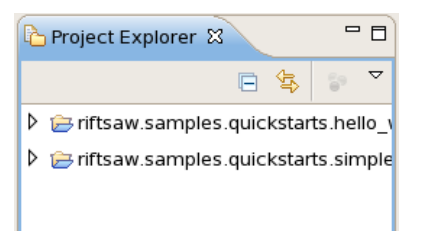

Once imported, the BPEL and WSDL artifacts can be viewed by double-clicking the appropriate files.

| E Resource - rift                                                                                                    | saw.samples.quickstarts.hello_world/bpel/HelloWorld.bpel - Eclipse Platform |                                                                                                    |
|----------------------------------------------------------------------------------------------------|-----------------------------------------------------------------------------|----------------------------------------------------------------------------------------------------|
| <u>F</u> ile <u>E</u> dit <u>N</u> avigate Se <u>a</u> rch <u>P</u> roject                                                                                                    | <u>R</u> un <u>W</u> indow <u>H</u> elp                                     |                                                                                                    |
| ] 📬 🖬 💩 ] 💁 ] 😂 🛷 ] 🖗                                                                                                    | - ∰+ <b>\$&gt; \$&gt;   @   @</b>                                           | 🗈 🕞                                                                                                    |
| Project Explorer 🛿 🗖 🗖                                                                                                    | ≳ *HelloWorld.bpel 8                                                        | - 0                                                                                                    |
| <ul> <li>➡ Inftsaw.samples.quickstarts.hell</li> <li>➡ bpel</li> <li>★ deploy.xml</li> <li>➡ HelloWorld.bpel</li> <li>➡ Hello_request1.xml</li> <li>➡ build.xml</li> <li>➡ inftsaw.samples.quickstarts.sim</li> <li>➡ bpel</li> <li>★ deploy.xml</li> <li>♦ HelloGoodbye bpel</li> <li>★ HelloGoodbye bpel</li> </ul> | Sequence<br>Sequence<br>Start<br>Start<br>Send<br>Send                      | RelloWorld         Image: Second second se |
| A HelloGoodbye.wsdl                                                                                                    |                                                                             |                                                                                                    |
| 🗢 🗁 messages                                                                                                    | Design Source                                                               |                                                                                                    |
| goodbye_request1.xml                                                                                                    | Tasks 🕄                                                                     | <u>⊳ ⊽ ⊓ ⊟</u>                                                                                                    |
| E Outline 🛛 🔲 Task List                                                                                                    | l items V Description Resource Path                                         | Location Type                                                                                                    |
| - H 🗗 🗸                                                                                                    | 5                                                                           |                                                                                                    |
| Partner Links                                                                                                    |                                                                             |                                                                                                    |
| Variables                                                                                                    |                                                                             |                                                                                                    |
| Correlation Sets                                                                                                    |                                                                             |                                                                                                    |
| Message Exchanges                                                                                                    |                                                                             |                                                                                                    |
| ] □*                                                                                                    |                                                                             |                                                                                                    |

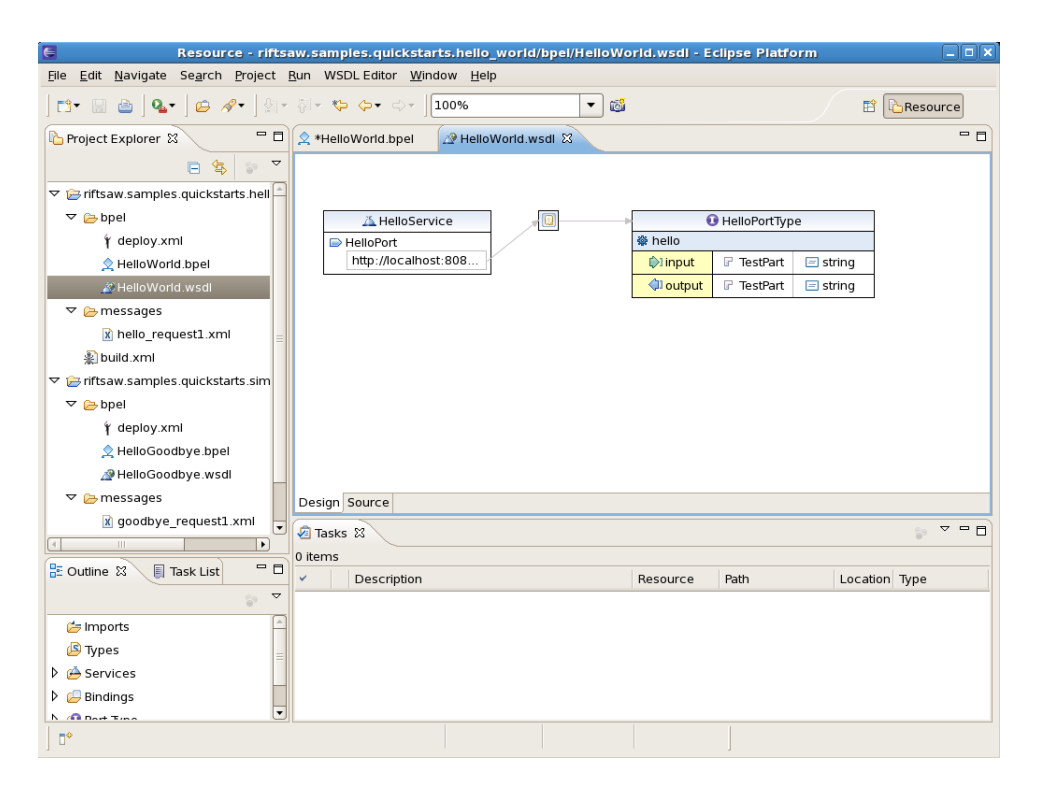